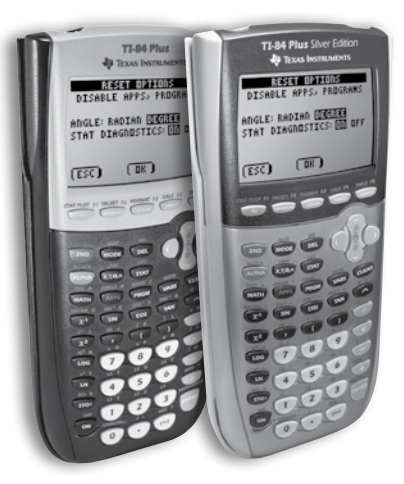

TI-84 Plus & TI-84 Plus Silver Edition

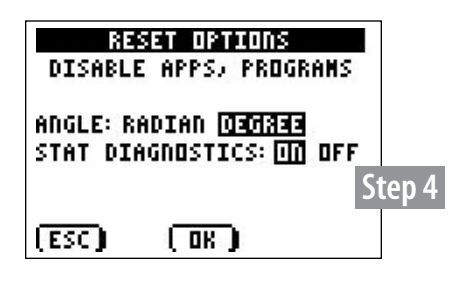

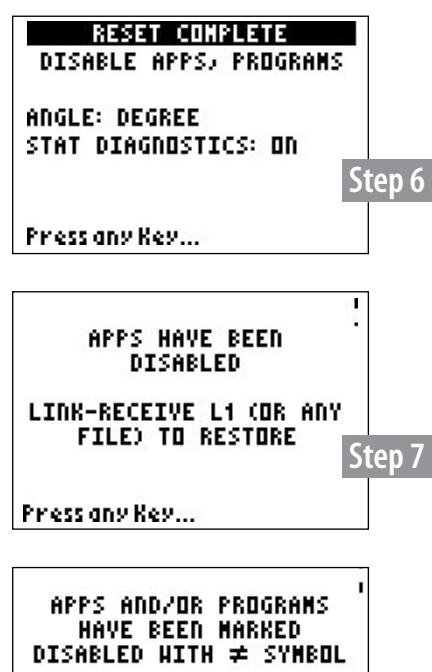

LINK-RECEIVE L1 (OR ANY FILE) TO RESTORE Step 8 Press any Key....

# **Press-to-Test**

This feature will delete all RAM and Archive except for the disabled Apps and Programs when using operating system 2.40 or greater.

#### **SET-UP INSTRUCTIONS**

- 1. Begin with the graphing calculator powered **OFF**.
- 2. Hold down both the LEFT and RIGHT arrow keys and press ON all three keys simultaneously.
- 3. Release and the calculator will start with the **RESET OPTIONS** screen.
- 4. By default, ANGLE mode is set to DEGREE and STAT DIAGNOSTICS are ON. To change settings, use the ARROW keys and press ENTER. (These are the default settings for the calculator.)
- 5. Once your selections have been completed, press **OK**. (press the **ZOOM** button located just below the screen).
  - The **RESET COMPLETE** screen will appear. Press any key to continue.
  - Press the APPS key, which should display an "APPS HAVE BEEN DISABLED" message.
  - Press the **PRGM** key, which should display a "PROGRAMS HAVE BEEN DISABLED" message.

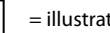

6.

7.

8.

= illustration shown.

#### **RESTORE INSTRUCTIONS ON REVERSE SIDE.**

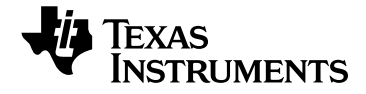

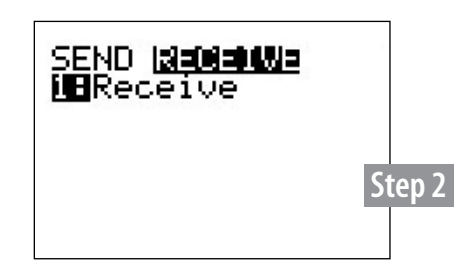

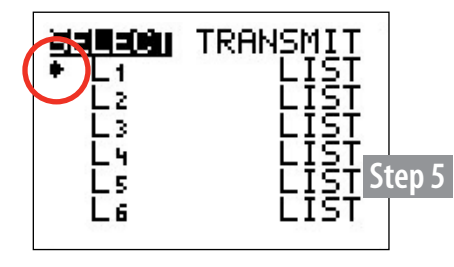

# **Restore Instructions for Disable Mode**

#### **RESTORE OPTION 1**

- **1.** Using an I/O unit-to-unit cable or USB cable (which comes with TI-84 Plus models), connect together two graphing calculators at least one of the two units must be "temporarily disabled."
- **2.** 0
  - On the *Receiver's* unit:
  - a. Press the 2<sup>ND</sup>-LINK function to go to the SEND / RECEIVE screen.
    b. Highlight RECEIVE but DO NOT press ENTER yet.
- 3. On the Sender's unit:
  - a. Press the 2<sup>ND</sup>-LINK function to go to the SEND / RECEIVE screen. Send will be highlighted be default.
- **4.** On the *Receiver's* unit:
  - a. Once the receivers unit has been prepared to RECEIVE (see Step 2), press ENTER.
- 5. On the *Sender's* unit:
  - a. Select **4:LIST** and press ENTER L1\*. Note the arrow that appears next to L1.
  - b. Highlight **TRANSMIT** (press **RIGHT** arrow key) Press **ENTER** on the **receiving calculator first** and then on the sending unit.
  - c. An on-screen **"Waiting"** message will appear. If you select L1 you may be prompted to overwrite the variable. Select the overwrite option to continue.
- **6.** Upon successful transmission, a **DONE** message will appear on both screens. Devices are now restored from the disabled mode and have full access to previous Apps and Programs.

#### **RESTORE OPTION 2**

- **1.** Using an I/O unit-to-unit cable (which comes with the Testing Solutions Tool Kit), or USB cable (which comes with TI-84 Plus models), connect together two graphing calculators at least one of the two units should be "temporarily disabled."
- 2.
- From the TESTGUARD 2.0 Apps Home Screen select option **4:RE-ENABLE** on the non-disabled unit.
- = illustration shown.

\* Any file can be selected, we are demostrating with L1.

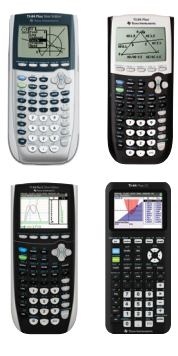

# TI-84 Plus family of graphing calculators **Test preparation: Resetting all memory**

Use this method when exams require clearing all calculator memory. Clearing all memory deletes all programs and deletes all calculator applications (apps).

IMPORTANT: Resetting all memory premanently deletes all applications (apps) from the calculator. Back up your TI-84 Plus to a computer before resetting so they can be restored after the exam.\* (Note: The Finance app is builtin functionality and will remain in place after a reset.) **Resetting all memory may require students to re-enable STAT DIAGNOSTICS. (see next page for instructions).** 

#### **Resetting all memory**

#### Before the exam

Resetting all memory prior to exams will ensure that no usersaved information is available during the exam.

#### After each exam

Repeating all of the steps will reset the memory again and ensure that any information entered or saved during the exam is permanently deleted.

\* Use TI Connect<sup>™</sup> or TI Connect<sup>™</sup> CE software to back up your TI-84 Plus graphing calculator prior to preparing it for an exam (resetting all memory) and to restore applications after the exam.

Screens may vary slightly by model and Operating System (OS).

Models in the TI-84 Plus family include: TI-84 Plus TI-84 Plus Silver Edition TI-84 Plus C Silver Edition TI-84 Plus CE 1) Press 2nd [mem] to display the MEMORY menu.

| NORMAL FLOAT AUTO REAL RADIAN MP                                                                                    |  |
|----------------------------------------------------------------------------------------------------|--|
| MEMORY<br>1: About<br>2: Mem Management/Delete<br>3: Clear Entries<br>4: ClrAllLists<br>5: Archive<br>6: UlPerchive |  |
| 7:Reset<br>8:Group                                                                                                  |  |

2) Select 7: Reset to display the RESET menu.

| NORMAL FLOAT AUTO REAL                     | RADIAN MP | 1 |
|--------------------------------------------|-----------|---|
| RAM ARCHIVE ALL<br>1:All RAM<br>2:Defaults |           |   |
|                                            |           |   |
|                                            |           |   |

3) Press D and select 1: All Memory

| NORMAL | FLOAT | AUTO | REAL | RADIAN | MP |  |
|--------|-------|------|------|--------|----|--|
| RAM F  |       | VE   | ALL  |        |    |  |
|        | ı ne  | mor  | 9    |        |    |  |
|        |       |      |      |        |    |  |
|        |       |      |      |        |    |  |
|        |       |      |      |        |    |  |
|        |       |      |      |        |    |  |

If you have questions or need assistance, contact 800-TI-CARES (800.842.2737), ti-cares@ti.com or chat through online service at <a href="http://support.education.ti.com">http://support.education.ti.com</a>

 Select 2: Reset to erase all data and programs. Factory defaults are reset.

NORMAL FLOAT AUTO REAL RADIAN MP RESET MEMORY 1:No 2.Reset Resetting ALL will delete all data, programs & Apps from RAM & Archive.

**Mem Cleared** is displayed on the screen to confirm all non-system variables and programs have been deleted.

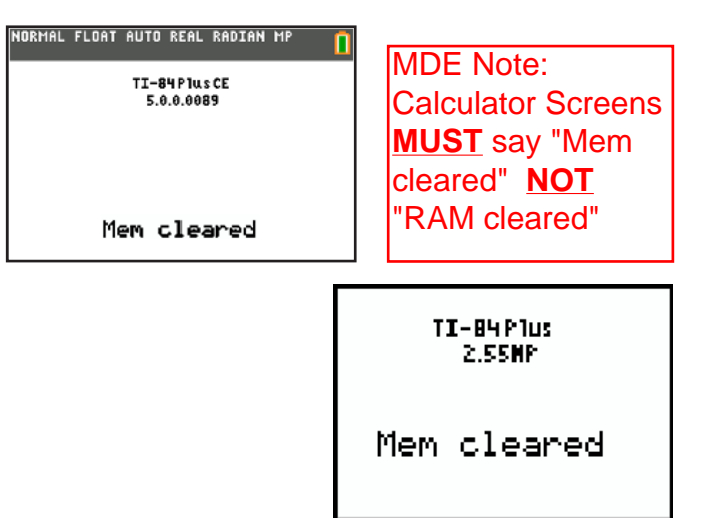

## DiagnosticsOn

### Older Models

Press:  $2^{nd}$ , 0,  $x^{-1}$ , scroll down to DiagnosticOn, press ENTER twice

It should say "DiagnosticsOn Done" on the screen.

| NORMAL FLOAT AUT | TO REAL | RADIAN | MP D |
|------------------|---------|--------|------|
| DiagnosticO      | )n      |        | D    |
|                  |         |        |      |
|                  |         |        |      |
|                  |         |        |      |
|                  |         |        |      |
|                  |         |        |      |
|                  |         |        |      |

## **Newer Models**

Press: MODE, scroll down to STAT DIAGNOSTICS: select ON. Then, press  $2^{nd}$  MODE to exit back to the home screen.

| NORMAL FLOAT AUTO REAL RADIAN MP    | Û |
|-------------------------------------|---|
| CLASSIC                             |   |
| NORMAL SCI ENG                      |   |
| FLOAT 0123456789                    |   |
| RADIAN DEGREE                       |   |
| FUNCTION PARAMETRIC POLAR SEQ       |   |
| THICK DOT-THICK THIN DOT-THIN       |   |
| SEQUENTIAL SIMUL                    |   |
| <u>REAL</u> a+bi re^(0i)            |   |
| FULL HORIZON <u>tal</u> graph-table |   |
| FRACTION <u>TYPE</u> : n/d Un/d     |   |
| ANSWERS: []]]]] DEC FRAC-APPROX     |   |
|                                     |   |
| STATDIAGNOSTICS: OFF UN             |   |
| STAT MIZAKUS-UN OFF                 |   |
| SET CLUCK 01701713 12:52AM          |   |